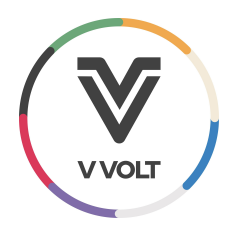

## Vvolt Stellar Series: Torque Sensitivity Adjustment

Here are the steps for adjusting the torque sensitivity on your MPF6C-equipped Vvolt ebike using the Xplova Ebike Assistant Application

Tools required:

- iOS or Android Device connected to the internet
- Fingers

Expected time: 2 minutes

- 1. Download the Xplova Ebike Assistant Application
  - a. <u>iOS</u>
  - b. Android
- 2. Connect your device to the handlebar display via Bluetooth:

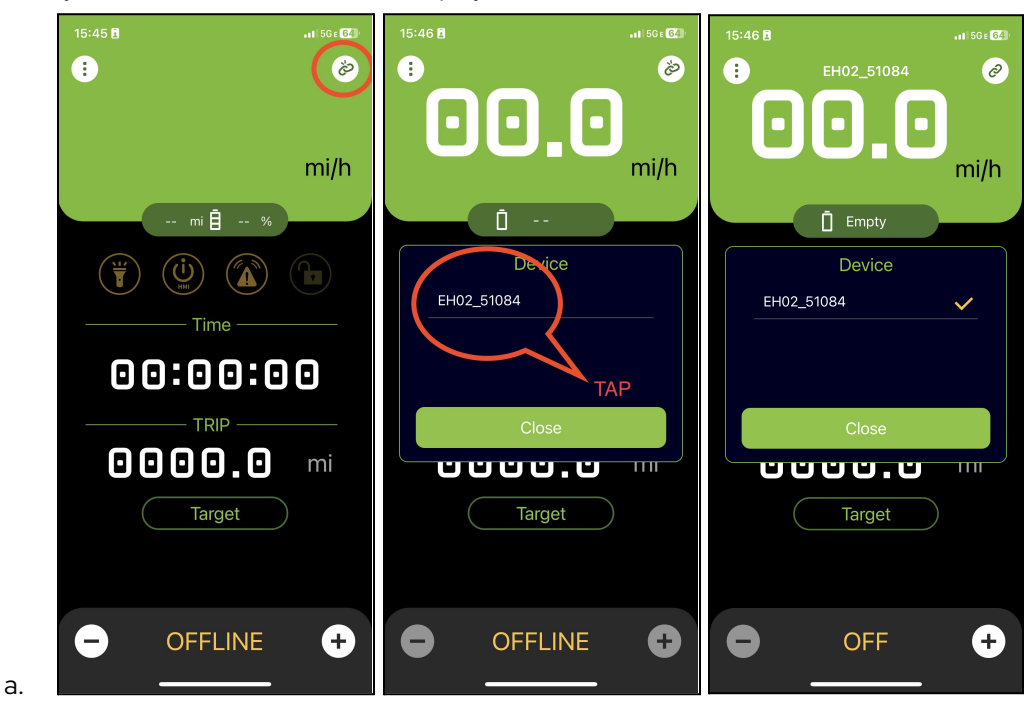

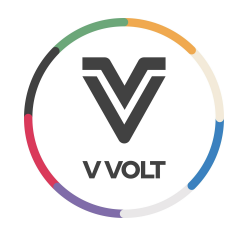

3. Adjust sensitivity by pressing the triple dot, followed by the gear icon, Bike Setting, then scroll to sensitivity and adjust to Sharp

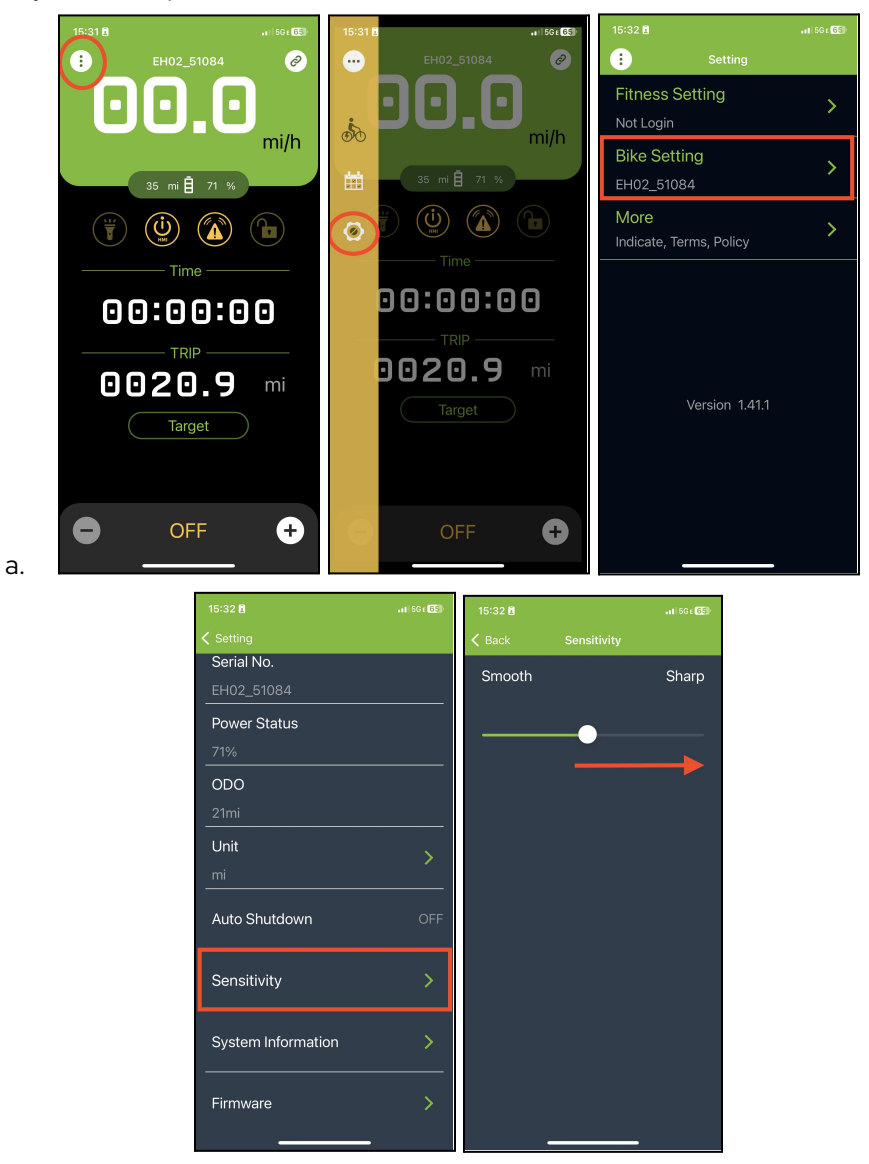